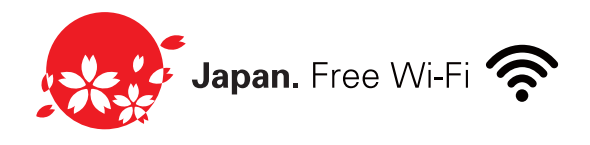

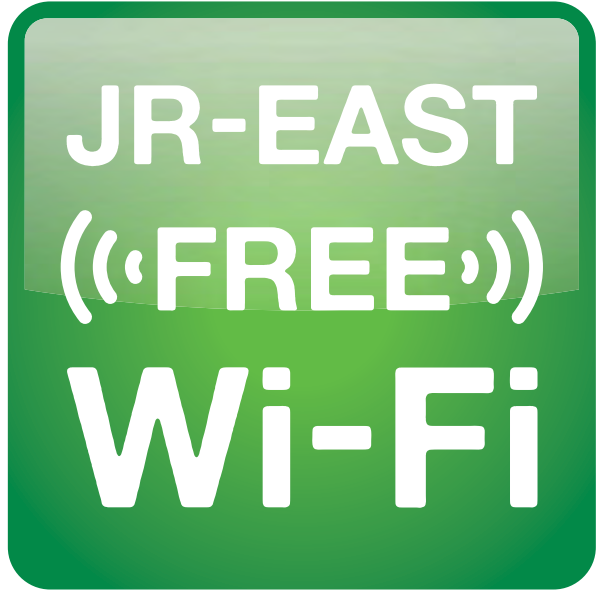

Look for this mark. Service is available in areas near the mark.

该图标为无线网络的标示。 可在该标示附近使用无线网络。

此為無線網路標誌。 本標誌周邊可連結無線網路。

이 마크는 해당 지역을 표시합니다. 마크가 있는 곳 주변에서 이용하실 수 있습니다.

このマークが目印です。 マークのある周辺でご利用いただけます。

# How to Use

使用说明 使用指南 이용 안내 (・ご利用ガイド・)

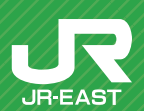

### Security and other notes: Security of Wireless LAN

VPN (Virtual Private Network) or other fee-based public wireless LAN service that meets

为方便您使用本服务,未启用需提前设定无线局域网终端的WEP等安全程序。

如需使用更安全的通信,建议您使用高安全性的VPN(虚拟私人网络)或公共无线局域网收

為方便所有人輕鬆使用本服務,本服務未啟用須事先設定無線網路終端的WEP等安全機制。如須進行安全通訊,建議您使用高安全性的VPN (虛擬私人網路,或收費公共無線網路服務。

본 서비스는 여러분의 편리한 이용을 위하여, 무선 LAN 단말에 사전 설정이 필요한 WEP

보안이 필요한 통신을 위해서는 보안성이 높은 VPN(가상 사설 통신망)이나 유료 공중무선 LAN 서비스의 이용을 권장합니다

本サービスは皆様に簡単にご利用いただけるよう、無線LAN端末への事前設定が必 要となるWEP等のセキュリティは使用しておりません。

セキュリティを必要とする通信をされる場合には、セキュリティの高いVPN(バーチャ ルプライベートネットワーク)や有料公衆無線LANサービスをご利用になる事をお勧 めいたします。

\*/Microsoft, Windows, and the logo of Windows are registered trademarks of Microsoft Corporation in the U.S. and other countries.
\*/Mac OS X, SAFARI, iPhone, iPad, and iPod touch are registered trademarks of Apple Inc. in the

Wild of A, Shi Hin, Hondan Register of a control of register of the material of the part of the second second secon

\*The marks <sup>™</sup> and <sup>®</sup> are not used to indicate registered trademarks or commercial logos of the

# About JR-EAST FREE Wi-Fi

- · Internet is available free of charge.
- Please enter your e-mail address on the entry page.
- Service can be used for up to three hours per entry.
- You may use the service again after re-entry.
- ·可免费使用无线互联网。
- ·请在登录页面输入邮箱地址。
- ·每次使用限时最长3小时。
- ·可多次登录使用。
- ·可免費上網。
- •須於登入頁面登錄電子郵件地址。
- ·每次使用時間上限3小時。
- ·可無限次再登入使用。
- •무료로 인터넷을 이용하실 수 있습니다.
- · 등록 페이지에서 이메일 주소 등록이 필요합니다. •1회당 3시간까지 이용 가능합니다.
- •다시 등록하면 몇 번이라도 이용하실 수 있습니다.
- ・無料でインターネットがご利用いただけます。
- ・エントリーページにて、メールアドレスをご登録いただく必要があります。
- ・1回あたりのご利用は3時間までとなっております。
- ・再エントリーいただければ何回でもご利用いただけます。

●Available locations ●可使用场所 ●可使用地點 ●이용가능한곳

- Several JR East Japan and Tokyo Monorail stations
- JR EAST Travel Service Center
- On board the Narita Express
- On board certain JR East Japan Shinkansen trains
- ·JR东日本、东京单轨电车的部分车站
- ·JR东日本旅行服务中心
- ·成田特快车内
- ·JR东日本部分新干线车内
- ·JR東日本及東京單軌電車部分車站
- ·JR東日本旅行服務中心
- ·成田特快重內
- ·JR東日本部分新幹線車內
- •JR 동일본, 도쿄 모노레일의 일부 역
- •JR 동일본 여행 서비스 센터
- •나리타 익스프레스 차내
- •JR 동일본의 일부 신칸센 차내
- ・JR東日本・東京モノレールの一部の駅
- JR EAST Travel Service Center
- ・成田エクスプレス車内
- ・JR東日本の一部の新幹線車内

### **JR EAST Travel Service Center**

#### Tōkyō / Shinjuku / Ikebukuro Haneda Airport International Terminal (Tokyo Monorail) Narita Airport Terminal 1 / Narita Airport Terminal 2

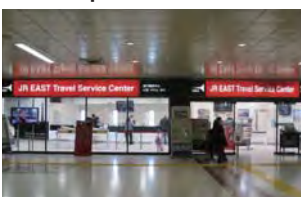

Overseas visitors can exchange for "JAPAN RAIL PASS" and purchase or exchange for "JR EAST PASS" here. JR transportation and tourist information are also available.

士兑换"日本铁路周游券",兑换和销售"JR东 日本通票",并提供以日本铁路为中心的各种 交诵及观光信息,

為到訪日本的海外旅客提供「日本鐵路周遊券」的兌換、「JR東日本通票」的兌換與發售、 以JR為中心的交通與觀光資訊提供等服務。

해외에서 일본을 방문한 손님들을 위해 "JAPAN RAIL PASS"의 교환과 "JR EAST PASS"의 교환 및 발매, JR을 중심으로 한 교통정보와 관광정보 등을 안내하는 시설입니다

海外から日本を訪れたお客さま向けに「JAPAN RAIL PASS」の引換えや「JR EAST PASS」の引 換え・発売、JRを中心とする交通情報・観光情報のご案内などを行う施設です。

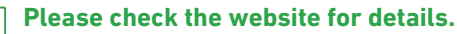

English http://www.jreast.co.jp/e/customer\_support/index.html

# **Wireless LAN Configuration: Basic Information**

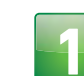

Select SSID "JR-EAST\_FREE\_Wi-Fi"

请选择 SSID "JR-EAST\_FREE\_Wi-Fi"

請選擇SSID「JR-EAST\_FREE\_Wi-Fi」。

SSID "JR-EAST\_FREE\_Wi-Fi"를 선택해 주십시오.

SSID「JR-EAST\_FREE\_Wi-Fi」を選択してください。

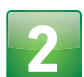

Activate your browser and follow the instructions on the screen to connect to the Internet. For the first time only, you are required to register your e-mail address.

请开启浏览器并按画面提示连接。 首次使用需输入邮箱地址。

開啟瀏覽器,依畫面指示進行連結。 僅第一次使用時須登錄電子郵件地址。

브라우저를 실행하여, 화면의 지시에 따라 접속해 주십시오. 첫회에만 이메일 주소의 등록이 필요합니다.

ブラウザを起動し、画面の指示に従って接続してください。 初回のみメールアドレスの登録が必要となります。

\*To access this service you will need to set your device to automatically acquire the service's IP and DNS server addresses. If your device has previously set ID and DNS server addresses, it is recommended

that you make a note of these to restore your settings later. ※使用本服务需设定自动获取IP地址和DNS服务器地址。如已设定IP地址和DNS服务器

地址,建议您记下设定内容。

※欲使用本服務,須設定由機器自動取得IP位址及DNS伺服器位址。如您的終端設備已 設有IP位址或DNS伺服器位址,建議您記下原本設定內容。

※본 서비스를 이용하시려면 IP 주소 및 DNS 서버주소를 자동으로 취득하기 위한 설정이 필요합니다. 이미 IP 주소 및 DNS 서버주소로 설정되어 있는 경우에는 현재 설정을 메모해 두실 것을 권장합니다.

※本サービスをご利用いただくには、IPアドレス・DNSサーバーアドレスは自動的に取得 する設定が必要です。既にIPアドレス・DNSサーバーアドレスに設定がされている場合 は、設定を書き留めておくことをお勧めします。

> For inquiries and information, please call 050 2016 1603 "JR East InfoLine"

Hours of Operation 10:00 to 18:00, every day of the year except during the year-end / new year holidays

JR East InfoLine provides fares, timetables, lost property, and other information

欲知更多详情

请致电050 2016 1603"JR东日本电话服务"

服务时间

每天10:00至18:00(除年末及年初的节假日之外) JR东日本电话服务提供票价、时间表、失物招领等信息。

欲知更多詳情

請致電050 2016 1603「JR東日本電話服務」

服務時間

每天10:00至18:00(除年底新年假期外) JR東日本電話服務提供票價、時刻表、失物招領等資訊。

상세 문의 및 정보는

#### "JR 동일본 전화 서비스" 050 2016 1603

운영시간 안내

매일 10:00부터 18:00까지 (연말연시 제외) JR 동일본 전화 서비스에서는 운임, 열차시각, 분실물 및 각종 정보를 제공해 드리고 있습니다.

·))

JR东日本旅行服务中心为到访日本的各国人

## JR-EAST ((FREE)) Wi-Fi

·))

•))

·))

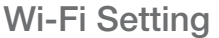

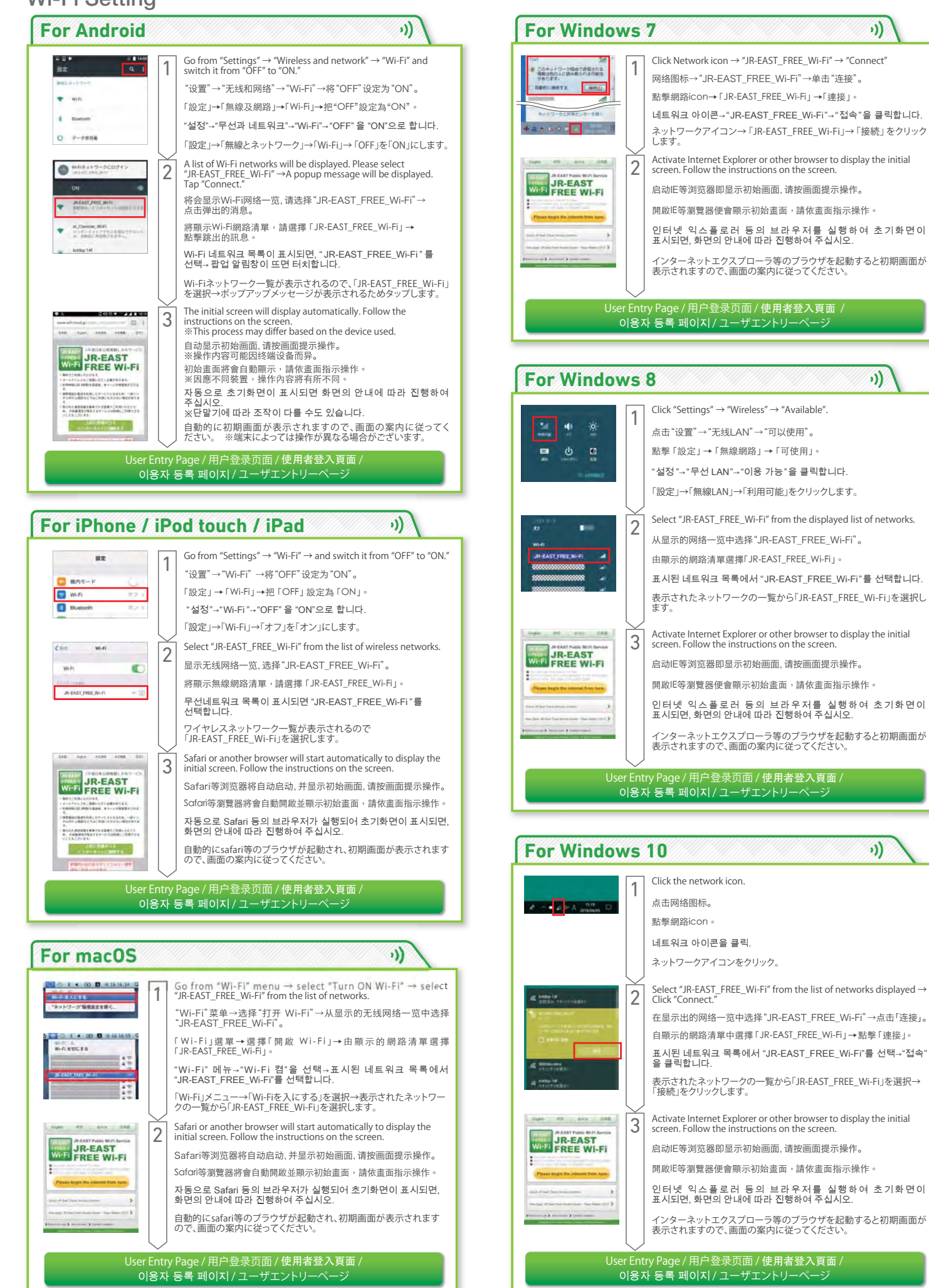

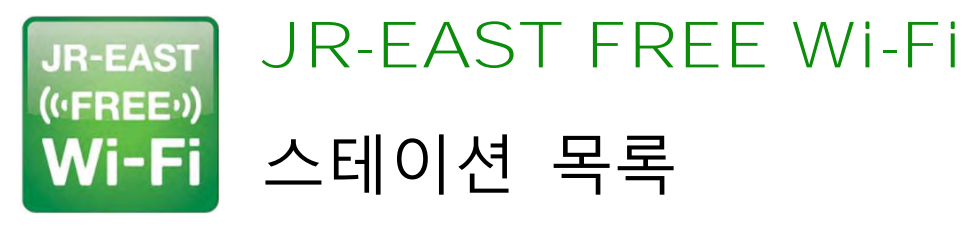

(2022년 7월 1일 기준)

| 나리타공항         | 가루이자와      |
|---------------|------------|
| 공항 제 2 빌딩     | 나가노        |
| 하네다공항 제 3 터미널 | 오야마        |
| 도쿄            | 우쓰노미야      |
| 신바시           | 나스시오바라     |
| 하마마쓰초         | 고리야마       |
| 시나가와          | 후쿠시마       |
| 오사키           | 아이즈와카마쓰    |
| 시부야           | 기타가타       |
| 신주쿠           | 센다이        |
| 이케부쿠로         | 다카하타       |
| 우에노           | 야마가타       |
| 아키하바라         | 오이시다       |
| 후나바시          | 후루카와       |
| 나리타           | 이치노세키      |
| 가이힌마쿠하리       | 기타카미       |
| 다치카와          | 모리오카       |
| 오쓰키           | 이와테누마쿠나이   |
| 이사와온센         | 신아오모리      |
| 고후            | 아오모리       |
| 가와사키          | 히로사키       |
| 요코하마          | 가쿠노다테      |
| 신요코하마         | 아키타        |
| 이시카와초         | 에치고유자와     |
| 오다와라          | 우라사        |
| 가마쿠라          | 나가오카       |
| 오미야           | 니가타        |
| 가와고에          | 가시와        |
| 구마가야          | 가쓰타        |
| 혼조와세다         | 미토         |
| 다카사키          | 마쓰모토       |
| 안나카하루나        | 나가노하라쿠사츠구치 |